# **ORIENTAÇÕES SOBRE AQUISIÇÃO DE BILHETES IDA E VOLTA**

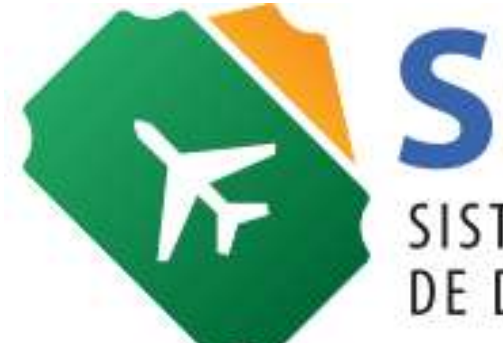

SCDP SISTEMA DE CONCESSÃO DE DIÁRIAS E PASSAGENS

Versão 2

Brasília/DF, 29 de junho de 2017

# 1. Introdução

Em continuidade às ações para melhoria do Sistema de Concessão de Diárias e Passagens (SCDP) e do processo de afastamento a serviço, em breve esse Sistema contemplará alterações referentes à aquisição de bilhetes aéreos **Ida e Volta** na forma Compra Direta. No Agenciamento, a aquisição de bilhetes Ida e Volta é prática já existente, mas também a funcionalidade foi ajustada para refletir fidedignamente a execução desse processo.

A inclusão de mais um tipo de bilhete – ficarão disponíveis o Ida e Volta e o Trecho Único (somente ida ou somente volta) – permitirá melhor gerenciamento dos recursos destinados a essa natureza de despesa e a racionalização dos gastos da administração pública.

É importante saber que o bilhete Ida e Volta não é igual aos bilhetes adquiridos separadamente, um para a ida e outro para a volta, possui regras tarifárias próprias, normalmente diferentes destes. Por isso, sugerimos a leitura das regras de utilização do serviço de transporte aéreo para escolha adequada do tipo de bilhete que atenderá ao afastamento a serviço.

Além do mais, é preciso reafirmar junto à Agência de Turismo a necessidade de enviar na consulta de preços as cotações para bilhetes Ida e Volta e Trecho Único (somente ida ou somente volta), para a escolha pelo Solicitante de Passagem. O SCDP exibe essa determinação para a Agência de Turismo, no ato de atendimento ao requerimento de cotação (funcionalidade "Requer Cotação"), mas deve ser reiterada pelo órgão ou entidade.

Para melhor compreensão dos termos apresentados neste documento e no SCDP, esclarece-se:

- 🔹 🛄 : Compra Direta
- Agenciamento
- Image: PCDP Grupo
- Image: Silhete Trecho Único tipo de bilhete que contém apenas um trajeto (origem e destino).
- 🗞 🛛 💳 : Bilhete Ida e Volta tipo de bilhete que contém dois trajetos, o de ida e o de volta.
- Trajeto: cada um dos voos de um bilhete Ida e Volta.

Na Compra Direta, a funcionalidade permitirá a aquisição de bilhete Ida e Volta para afastamentos simples, com apenas um destino e o retorno, necessariamente, para a mesma origem. Para afastamentos com mais de um destino, pela Compra Direta, permanece a aquisição de bilhete Trecho Único. Para ambos os tipos de bilhete se aplicam os Acordos Corporativos de Desconto decorrentes do Credenciamento n° 01/2014.

Fique atento. A tarifa do bilhete do tipo Ida e Volta não necessariamente tem valor menor que a soma das tarifas de bilhetes do tipo Trecho Único para os mesmos trajetos.

As principais mudanças no SCDP para permitir a aquisição e gestão de bilhetes Ida e Volta ocorreram na Reserva de Passagem, razão pela qual essa funcionalidade é objeto principal de escopo da primeira versão deste documento, que será evoluído para também contemplar as alterações nas outras funcionalidades do Sistema.

Considerando a implantação da funcionalidade, solicitamos a colaboração de todos para o registro dos problemas ou dúvidas junto ao Suporte SCDP, por meio do e-mail <u>suporte.scdp@planejamento.gov.br</u> ou telefone 0800 942 9100.

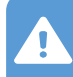

Atenção: as imagens neste documento foram extraídos do SCDP Homologação, portanto os valores apresentados são fictícios.

# 2. Procedimentos

**2.1.** O Solicitante de Viagem cadastra os dados do afastamento, conforme já estabelecido atualmente, e encaminha a Proposta de Concessão de Diárias e Passagens (PCDP) para o Solicitante de Passagem realizar a reserva das passagens.

**2.2.** O Solicitante de Passagem acessa, no menu principal, as opções "SOLICITAÇÃO" > "Passagem" > "Reservar Passagem" > "PCDP".

**2.3.** Após a seleção da PCDP desejada, o Sistema apresentará a tela com as informações do afastamento, na qual contém o novo quadro **"Passagens"**.

**2.4.** Para realizar ações referentes a bilhete Ida e Volta, deve-se selecionar ambos os trajetos do afastamento.

ATENÇÃO: se o afastamento possuir mais de dois trajetos, não será possível realizar ações referentes a bilhete Ida e Volta.

| _    | a aquisições         | de bilhete Io             | la e Volta, ambos             | os trajetos devem ser selec | ionados. Para aq            | uisições de Trecho Úr                   | nico, seleciona | ro                |
|------|----------------------|---------------------------|-------------------------------|-----------------------------|-----------------------------|-----------------------------------------|-----------------|-------------------|
| .4   | jeto separada        | mente para                | solicitar cada bill           | hete.                       |                             |                                         |                 | _                 |
| •    | Nº da<br>Solicitação | Origem                    | Destino                       | Período                     | Transporte                  | Início do trabalho,<br>evento ou missão | Passagem        | Requer<br>Cotação |
| •    |                      | Brasília<br>(DF)          | Rio de Janeiro<br>(RJ)        | 29/06/2017 - 30/06/2017     | Aéreo (Classe<br>Econômica) | 29/06/2017 23:59                        | Sim             |                   |
| •    |                      | Rio de<br>Janeiro<br>(RJ) | Retorno para<br>Brasília (DF) | 30/06/2017                  | Aéreo (Classe<br>Econômica) |                                         | Sim             |                   |
| OLIC | CITAR BILHETE        |                           |                               |                             |                             |                                         |                 |                   |
|      |                      |                           |                               |                             | 2                           |                                         |                 |                   |
|      |                      |                           |                               | Resumo das Solicita         | ições                       |                                         |                 |                   |
| No   | da Tipo              | Cidad                     | les Localiz                   | ador Companhia              | Tarifa                      | Tarifa de                               | Situação        | Ação              |

**2.5.** Para realizar ações referentes a bilhete Trecho Único, deve-se selecionar apenas um dos trajetos do afastamento.

ATENÇÃO: há situações em que, ainda que se realize o devido planejamento, não é possível garantir que o retorno ocorra na data planejada. São casos de se ponderar a compra ou não do bilhete de retorno, considerando as regras tarifárias para a alteração do bilhete, se é possível ou não, bem como o menor preço da compra realizada antecipadamente.

**ATENÇÃO**: na Compra Direta, ao selecionar os trajetos para a aquisição do bilhete Ida e Volta, também são exibidos os preços dos voos do tipo Trecho Único (somente ida).

**2.6.** Selecione **os dois** trajetos que compõem a viagem, o que permitirá que as ações subsequentes se apliquem a bilhete Ida e Volta.

**DICA**: na Compra Direta, é interessante a seleção de todos os trajetos. Caso o roteiro atenda a condição do bilhete Ida e Volta, será exibido tanto este quanto os bilhetes Trecho Único, facilitando a escolha daquele mais adequado ao afastamento.

2.7. Clicar no botão "SOLICITAR BILHETE".

**2.8.** O Sistema fará algumas validações e apresentará o resultado na tela "Solicitar Bilhete", onde será possível:

| Para<br>t5                              | a aquisições<br>eto separada                                                                                                    | de bilhete Id<br>mente para                                                             | a e Volta, ambos<br>solicitar cada bill                                                                             | os trajetos devem ser selec<br>nete.                                            | ionados. Para aq                                                                              | uisições de Trecho Ú                                                                             | nico, selecion                     | ar o                     |
|-----------------------------------------|----------------------------------------------------------------------------------------------------|-----------------------------------------------------------------------------------------|----------------------------------------------------------------------------------------------------|---------------------------------------------------------------------------------|-----------------------------------------------------------------------------------------------|--------------------------------------------------------------------------------------------------|------------------------------------|--------------------------|
|                                         | Nº da<br>Solicitação                                                                                                    | Origem                                                                                  | Destino                                                                                                    | Período                                                                         | Transporte                                                                                    | Início do trabalho,<br>evento ou missão                                                          | Passagem                           | Reque<br>Cotaçã          |
|                                         |                                                                                                    | Brasília<br>(DF)                                                                        | Rio de Janeiro<br>(RJ)                                                                                              | 29/06/2017 - 30/06/2017                                                         | Aéreo (Classe<br>Econômica)                                                                   | 29/06/2017 23:59                                                                                 | Sim                                |                          |
|                                         |                                                                                                    | Rio de<br>Janeiro<br>(RJ)                                                               | Retorno para<br>Brasília (DF)                                                                                       | 30/06/2017                                                                      | Aéreo (Classe<br>Econômica)                                                                   |                                                                                                  | Sim                                |                          |
| SOLIC                                   | ITAR BILHETE                                                                                                    |                                                                                         |                                                                                                    |                                                                                 |                                                                                               |                                                                                                  |                                    |                          |
|                                         |                                                                                                    |                                                                                         |                                                                                                    | Resumo das Solicita                                                             | ições                                                                                         |                                                                                                  |                                    |                          |
| NIO .                                   | da                                                                                                    | Cidad                                                                                   | es Localiz                                                                                                    | ador Companhia                                                                  | Tarifa                                                                                        | Tarifa de                                                                                        | Situação                           | Acão                     |
| Solicit<br>Nenhu                        | ação Tipo<br>ima solicitação                                                                                                    | encontrada.                                                                             |                                                                                                    |                                                                                 |                                                                                               | Embarque                                                                                         |                                    |                          |
| Solicit<br>Nenhu<br>assage              | ação Tipo<br>ima solicitação<br>ens<br>ra aquisições                                                                                | de bilhete Id                                                                           | ia e Volta, ambos<br>solicitar cada bil                                                                             | s os trajetos devem ser selec<br>hete.                                          | ionados. Para aqu                                                                             | Embarque<br>Jisições de Trecho Úr                                                                | ico, seleciona                     | r 0                      |
| Solicit<br>Nenhu<br>essage<br>Pa<br>tra | ação Tipo<br>ima solicitação<br>ens<br>ra aquisições<br>ojeto separad<br>Nº da<br>Solicitação                                       | de bilhete Id<br>amente para                                                            | la e Volta, ambos<br>solicitar cada bil<br>Destino                                                                  | s os trajetos devem ser selec<br>hete.<br>Período                               | ionados. Para aqu<br>Transporte                                                               | Embarque<br>Jisições de Trecho Úr<br>Início do trabalho,<br>evento ou missão                     | nico, seleciona<br>Passagem        | r o<br>Requer<br>Cotação |
| Solicit<br>Nenhu<br>assage<br>Pa<br>tra | ação Tipo<br>ação Tipo<br>ima solicitação<br>ans<br>ijeto separad<br>Nº da<br>Solicitação<br>                                       | de bilhete Id<br>amente para<br>Origem<br>Brasilia<br>(DF)                              | la e Volta, ambos<br>solicitar cada bil<br>Destino<br>Rio de Janeiro<br>(RJ)                                        | s os trajetos devem ser selec<br>hete.<br>Período<br>29/06/2017 - 30/06/2017    | ionados. Para aqu<br>Transporte<br>Aéreo (Classe<br>Econômica)                                | Embarque<br>Jisições de Trecho Úr<br>Início do trabalho,<br>evento ou missão<br>29/06/2017 23:59 | ico, seleciona<br>Passagem<br>Sim  | r o<br>Requer<br>Cotação |
| Solicit<br>Nenhu<br>assage<br>Pa<br>tra | ação Tipo<br>ação Tipo<br>uma solicitação<br>ens<br>ra aquisições<br>ojeto separad<br>Nº da<br>Solicitação<br>                      | de bilhete Ic<br>amente para<br>Origem<br>Brasilia<br>(DF)<br>Rio de<br>Janeiro<br>(R)) | da e Volta, ambos<br>solicitar cada bil<br>Destino<br>Rio de Janeiro<br>(RJ)<br>Retorno para<br>Brasília (DF)       | s os trajetos devem ser selec<br>hete.<br>29/06/2017 - 30/06/2017<br>30/06/2017 | ionados. Para aqu<br>Transporte<br>Aéreo (Classe<br>Econômica)<br>Aéreo (Classe<br>Econômica) | Lisições de Trecho Úr<br>Início do trabalho,<br>evento ou missão<br>29/06/2017 23:59             | ico, seleciona<br>Passagem<br>Sim  | r o<br>Requer<br>Cotação |
| Passage<br>Passage<br>Passage           | ação Tipo<br>ação Tipo<br>uma solicitação<br>ens<br>ra aquisições<br>ojeto separad<br>Nº da<br>Solicitação<br><br><br>CITAR BILHETE | de bilhete Id<br>amente para<br>Origem<br>Brasilia<br>(DF)<br>Rio de<br>Janeiro<br>(R)  | la e Volta, ambos<br>solicitar cada bil<br>Destino<br>Rio de Janeiro<br>(RJ)<br>Retorno para<br>Brasília (DF)<br>.7 | s os trajetos devem ser selec<br>hete.<br>29/06/2017 - 30/06/2017<br>30/06/2017 | ionados. Para aqu<br>Transporte<br>Aéreo (Classe<br>Econômica)<br>Aéreo (Classe<br>Econômica) | Linicio do trabalho,<br>evento ou missão<br>29/06/2017 23:59.                                    | lico, seleciona<br>Passagem<br>Sim | r o<br>Requer<br>Cotação |

**2.8.1.** Reaproveitar um bilhete emitido, desde que mantidas as mesmas condições da viagem no momento da emissão desse bilhete – os dados do trajeto devem ser iguais aos do bilhete.

- **2.8.2.** Vincular o bilhete a uma PCDP Grupo, quando houver.
- **2.8.3.** Solicitar novo bilhete.

ATENÇÃO: a funcionalidade para a remarcação de bilhete na Compra Direta será implantada subsequentemente, ainda não está disponível.

**2.9.** Clicar no botão "NOVO BILHETE" e, em seguida, na opção "Compra Direta".

|    | Solicitação    | Origem                    | Destino                       | Período                          | Transporte                  | Inicio do trabalho,<br>evento ou missão | Passagem | Reque<br>Cotaçã |
|----|----------------|---------------------------|-------------------------------|----------------------------------|-----------------------------|-----------------------------------------|----------|-----------------|
|    |                | Brasilia<br>(DF)          | Rio de Janeiro<br>(RJ)        | 29/06/2017 - 30/06/2017          | Aéreo (Classe<br>Econômica) | 29/06/2017 23:59                        | Sim      |                 |
| 1  |                | Rio de<br>Janeiro<br>(RJ) | Retorno para<br>Brasília (DF) | 30/06/2017                       | Aéreo (Classe<br>Econômica) |                                         | Sim      |                 |
| Tr | ajetos reaprov | eitáveis não e            | ncontrados para es            | te trecho                        |                             |                                         |          |                 |
|    |                |                           |                               |                                  |                             |                                         |          |                 |
|    |                |                           | Bra                           | sília (DF) - Rio de Janeiro (RJ) | - 29/06/2017                |                                         |          |                 |
|    |                |                           |                               |                                  |                             |                                         |          |                 |

### Seleção de Passagens

**2.10.** O Sistema realizará junto às companhias aéreas credenciadas a busca por bilhetes Ida e Volta e por bilhetes Trecho Único, e apresentará o resultado nas respectivas abas da tela "SELEÇÃO DE PASSAGENS".

**2.11.** A aba "Ida e Volta" apresenta o resultado referente a bilhetes Ida e Volta.

**2.11.1.** A matriz de menores preços apresenta os menores preços para os bilhetes Ida e Volta que foram retornados pelas companhias aéreas, considerando apenas o valor da tarifa do serviço de transporte.

**2.11.2.** Os voos para escolha e seleção são organizados em combinações de menores preços que permitem a reserva de um bilhete Ida e Volta.

**2.11.3.** Para cada combinação, o Sistema apresenta o preço do bilhete Ida e Volta, o valor da tarifa de embarque e o preço final do bilhete.

ATENÇÃO: os valores se referem a quaisquer voos de ida e de volta disponíveis dentro da mesma combinação.

ATENÇÃO: o campo "Valor de Agenciamento" deve ser desconsiderado, para a Compra Direta. Ele está presente na funcionalidade para uso em futuras evoluções do SCDP.

2.12. Selecionar os voos que correspondam à escolha mais vantajosa, seguindo os critérios definidos na Instrução Normativa SLTI nº 3, de 2015.

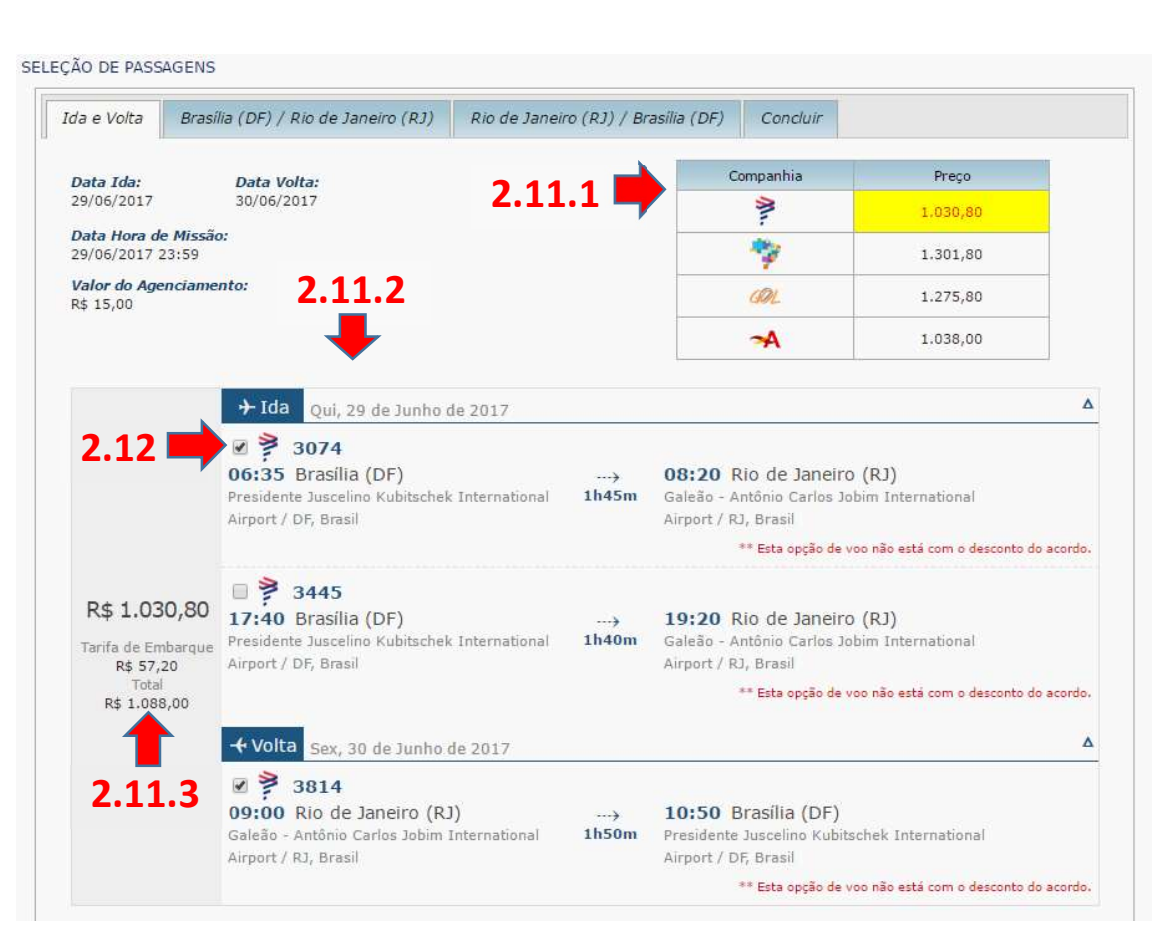

#### Seleção de Passagens

**2.13.** Ao clicar na aba "Concluir", o Sistema apresenta os dados da solicitação para a reserva de passagem Ida e Volta.

**2.14.** Para cada voo da reserva Ida e Volta, o Sistema também apresentará os valores dos voos para aquisição em Trecho Único (somente ida), com objetivo de apoiar a análise e decisão sobre qual tipo de bilhete escolher.

ATENÇÃO: não necessariamente o bilhete Ida e Volta terá um custo inferior aos bilhetes adquiridos de forma separada (um bilhete para a ida e outro bilhete para a volta). Assim, faz-se obrigatória a análise dos preços dos dois tipos de bilhetes e das regras do perfil tarifário do(s) bilhete(s). Se os preços forem iguais, recomenda-se a aquisição de forma apartada, pois, geralmente, as condições (reembolso, multa, possibilidade de remarcação) são mais simples ou vantajosas para a Administração, o que deve ser verificado.

**2.15.** O quadro "Valores Totais Novo Bilhete" apresenta o valor total da passagem aérea Ida e Volta, bem como o preço dos itens que o compõem.

ATENÇÃO: O campo Taxa de Serviço apresentará o valor zero e por isso não compõe o valor total.

ATENÇÃO: é importante conferir se a anexação dos arquivos de cotação foi realizada com sucesso.

| la e Volta             | Brasília (DF) / Rio de Janeiro (RJ)                                                          | Rio de Jane          | iro (RJ) / Brasília (DF)                                                           | Concluir                  |                               |
|------------------------|----------------------------------------------------------------------------------------------|----------------------|------------------------------------------------------------------------------------|---------------------------|-------------------------------|
| Solicitaçã             | ies                                                                                          |                      |                                                                                    |                           |                               |
| Solicita               | ição 1                                                                                       |                      |                                                                                    |                           |                               |
| +                      | Ida Qui, 29 de Junho de 2017                                                                 |                      |                                                                                    |                           |                               |
| 06:<br>Presi<br>Airpo  | 3074<br>35 Brasília (DF)<br>dente Juscelino Kubitschek International<br>ort / DF, Brasil     | ···→<br>1h45m        | <b>08:20</b> Rio de Janeiro<br>Galeão - Antônio Carlos Jol<br>Airport / RJ, Brasil | (RJ)<br>bim International |                               |
| <b>Tarifa</b><br>859,9 | o deste voo na opção somente ida:                                                            | 2.14                 | **                                                                                 | Esta opção de voo nã      | io esta com o desconto do aco |
| - <b>(</b> • v         | olta Sex, 30 de Junho de 2017                                                                |                      |                                                                                    |                           |                               |
| 09:<br>Gale            | 3814<br>00 Rio de Janeiro (RJ)<br>ão - Antônio Carlos Jobim International<br>rt / RJ, Brasil | )<br>1h50m           | 10:50 Brasilia (DF)<br>Presidente Juscelino Kubits<br>Airport / DF, Brasil         | chek International        |                               |
|                        |                                                                                              |                      | **                                                                                 | Esta opção de voo nã      | io está com o desconto do aco |
| <b>Tarifa</b><br>859,9 | o deste voo na opção somente ida:                                                            | 2.14                 |                                                                                    |                           |                               |
|                        | Bilhete                                                                                      | Tarifa (F            | (\$) Tarifa de Er                                                                  | nbarque (R\$)             | Taxa de Serviço (R\$)         |
| 1                      | Novo bilhete                                                                                 | 1.390,8              | 0 57                                                                               | 7,20                      | 0,00                          |
|                        |                                                                                              | ** Não foi p         | ossível confirmar o valor de t                                                     | arifa de R\$ 1.030,8      | 0 obtido na pesquisa dos v    |
| Valores T              | otais Novo Bilhete                                                                           |                      |                                                                                    |                           |                               |
|                        |                                                                                              | otal Tarifa<br>(R\$) | Total Tarifa de<br>Embarque (R\$)                                                  | Total Taxa<br>Serviço (R  | de Total (R\$)<br>t\$)        |
|                        |                                                                                              |                      |                                                                                    |                           |                               |

SCDP – Orientações sobre aquisição de bilhetes Ida e Volta

Pág. 7 de 20

**2.16.** Ainda na aba "Concluir", confira os dados do proposto e clique no botão "EFETUAR RESERVA".

**2.17.** O Sistema efetua a reserva do voo junto à companhia aérea e retorna para a tela com as informações do afastamento, na qual contém o novo quadro "Passagens", que agora exibe a informação de que há solicitação de reserva para o(s) trajeto(s).

**2.17.1.** O ícone **v** indica que existe reserva de bilhete para o trajeto da viagem.

**2.18.** O quadro "Resumo de Solicitações" apresenta os dados da solicitação de reserva.

**2.18.1.** O ícone  $\stackrel{\rightleftharpoons}{\leftarrow}$  indica que se trata de uma reserva Ida e Volta.

**2.18.2.** Para visualizar detalhes da reserva, clique na lupa.

**2.19.** Conforme estabelecido pela Instrução Normativa SLTI nº 3, de 2015, o Sistema faz as verificações legais do afastamento e, quando detecta alguma pendência, exige que o usuário informe as justificativas para que possa prosseguir com o procedimento.

**2.20.** Clique na opção "**Preencher Justificativas** >>" e informe as justificativas para a(s) pendência(s) constatada(s).

ATENÇÃO: as justificativas devem ser claras, objetivas, sucintas e completas, detalhando suficientemente o que se pede, para consignar transparência ao processo.

| rimeiro Nome:                                      | Nome do Meio:            |                                               | Último Nome:            |              |
|----------------------------------------------------|--------------------------|-----------------------------------------------|-------------------------|--------------|
| JRATAN                                             | ALVES                    |                                               | BERNARDES               |              |
| ata de Nascimento:                                 | Sexo:                    |                                               |                         |              |
| 0/12/1960                                          | Masculino                | Feminino                                      |                         |              |
| RECURSOS PARA PASSAGEM                             |                          |                                               |                         |              |
| Projeto/Atividade:<br>COMPRAS GOVERNAMENTAIS - GAP | Descrição/F<br>PASSAGENS | F <b>avorecido:</b><br>• SLTI - nacional / MP | Empenho:<br>80603017205 | 2017NE880007 |
| 🗌 Most                                             | rar Saldos dos Empenho   | s                                             | 🗌 Mostrar Limite Orçame | ntário       |
| ETUAR RESERVA                                      | 5                        |                                               |                         |              |
|                                                    |                          |                                               |                         |              |

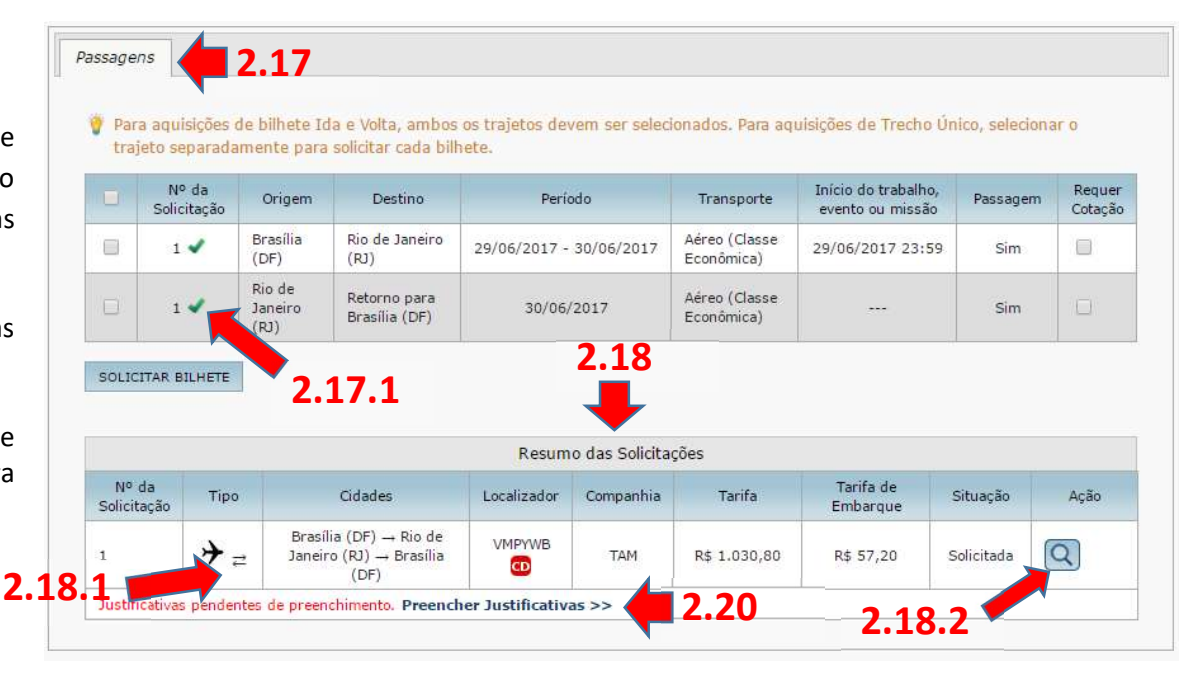

SCDP – Orientações sobre aquisição de bilhetes Ida e Volta

Pág. 8 de 20

**2.21.** Na coluna "Ação", do quadro "Resumo das Solicitações", o Sistema apresenta os botões que permitem consultar e alterar as justificativas.

**2.22.** Recapitulando, até este ponto:

- ✓ O afastamento foi cadastrado.
- ✓ A reserva do bilhete Ida e Volta foi efetuada.
- ✓ As justificativas para as pendências foram informadas.

ATENÇÃO: na Compra Direta, são garantidos os preços e assentos por até 72 horas. Esclarecemos, são 72 horas, não 3 dias, excluídas da garantia as 24 horas que antecedem o voo.

ATENÇÃO: uma reserva pode ser cancelada automaticamente, por decurso de prazo, ou pela realização de outra reserva para o mesmo trajeto.

**2.23.** Para realizar uma nova reserva, em substituição à anterior, selecione os trajetos e clique no botão "SOLICITAR BILHETE".

DICA: na Compra Direta, é interessante a seleção de todos os trajetos. Caso o roteiro atenda a condição do bilhete Ida e Volta, será exibido tanto este quanto os bilhetes Trecho Único, facilitando a escolha daquele mais adequado ao afastamento.

|              |                      |                           |                                     |                | AND REALES                 |                             |                                         |          |            |
|--------------|----------------------|---------------------------|-------------------------------------|----------------|----------------------------|-----------------------------|-----------------------------------------|----------|------------|
|              | Nº da<br>Solicitação | Origem                    | Destino                             | Perío          | do                         | Transporte                  | Início do trabalho,<br>evento ou missão | Passagem | Red<br>Cot |
|              | 1 🗸                  | Brasília<br>(DF)          | Rio de<br>Janeiro<br>(RJ)           | 29/06/2017 - : | 30/06/2017                 | Aéreo (Classe<br>Econômica) | 29/06/2017 23:59                        | Sim      |            |
|              | 1 🗸                  | Rio de<br>Janeiro<br>(RJ) | Retorno<br>para<br>Brasília<br>(DF) | 30/06/2        | 2017                       | Aéreo (Classe<br>Econômica) |                                         | Sim      |            |
| SOLI         | CITAR BILHETE        | <b>•</b>                  | 2.23                                |                |                            |                             |                                         |          |            |
|              |                      |                           |                                     | Resum          | io das Solicit             | ações                       |                                         |          |            |
| Nº<br>Solici | da Tipi<br>tação     | 5                         | Cidades                             | Resum          | o das Solicit<br>Companhia | ações<br>Tarifa             | Tarifa de<br>Embarque                   | Situação | Açã        |

**2.24.** O Sistema realizará junto às companhias aéreas credenciadas a busca por bilhetes Ida e Volta e por bilhetes Trecho Único (somente ida), e apresentará o resultado nas respectivas abas da tela "SELEÇÃO DE PASSAGENS".

**2.25.** Acessar a aba referente ao trajeto para o qual se deseja solicitar a reserva. Se mais vantajosa é a escolha do bilhete Trecho Único (somente ida), a tela será exibida assim.

**2.26.** Selecionar o voo que corresponde à escolha mais vantajosa, seguindo os critérios definidos na Instrução Normativa SLTI n° 3, de 2015.

| da e Volta                                                      | Brasília (DF) / Rio de Janeiro (RJ)                                                                                           | Rio de J                  | Janeiro (RJ)                                            | / Brasilia (DF)                                           | Concluir                                    |                                                                                                    |
|-----------------------------------------------------------------|----------------------------------------------------------------------------------------------------|---------------------------|---------------------------------------------------------|-----------------------------------------------------------|---------------------------------------------|----------------------------------------------------------------------------------------------------|
| Data:                                                           |                                                                                                    | Com                       | npanhia                                                 | Direto                                                    | 1 parada                                    | 2 ou mais paradas                                                                                                    |
| 29/06/2017                                                      |                                                                                                    |                           | M                                                       | 859,90                                                    | 859,90                                      |                                                                                                    |
| Data Hora d<br>29/06/2017                                       | e Missão:<br>23:59                                                                                                    | 0                         | *                                                       |                                                           | 650,90                                      |                                                                                                    |
| <b>Valor do Ag</b><br>R\$ 15,00                                 | enciamento:                                                                                                    | e                         | ADL.                                                    | 637,90                                                    |                                             |                                                                                                    |
|                                                                 |                                                                                                    |                           | ~                                                       | 519.00                                                    | 1.184,00                                    | 984,00                                                                                                    |
| <i>orde</i><br>⊃ Tarifa                                         | nar por: Menor preço •                                                                                                    | Paradas                   | æ Todas ▼                                               |                                                           | <u> </u>                                    | ۵                                                                                                    |
| orde<br>⊃ Tarifa                                                | nar por: Menor preço ▼<br>: R\$ 519,00<br>5217                                                                                | Paradas                   | Todas V                                                 | de Janeire (D                                             |                                             | Tarifa de Embarque                                                                                                    |
| Order<br>Tarifa<br>06:35<br>President<br>Airport / 1            | nar por: Menor preço V<br>: R\$ 519,00<br>5217<br>Brasília (DF)<br>= Juscelino Kubitschek International<br>DF, Brasil         | Paradas<br>→ (<br>1h50m ( | S Todas ▼<br>08:25 Riu<br>Galeão - Ani<br>Airport / RJ, | o de Janeiro (R<br>ônio Carlos Jobim<br>Brasil            | J)<br>International                         | Tarifa de Embarque<br>R\$ 27,79<br>Tarifa<br>R\$ 519,00<br>Total<br>R\$ 546,79                                                      |
| Orden<br>⊃ Tarifa<br>□ →A<br>06:35<br>Presidenti<br>Airport / 1 | nar por: Menor preço    R\$ 519,00   5217  Brasilia (DF)  Juscelino Kubitschek International  DF, Brasil                      | Paradas<br>→ (<br>1h50m ( | © Todas ▼<br>08:25 Rid<br>Galeão - Ant<br>Airport / RJ, | ) de Janeiro (R<br>ônio Carlos Jobim<br>Brasil<br>** Esta | )<br>International<br>opção de voo não est  | Tarifa de Embarque<br>R\$ 27,79<br>Tarifa<br>R\$ 519,00<br>Total<br>R\$ 546,79<br>à com o desconto do acordo.                       |
| Orden<br>⊃ Tarifa<br>□ A 0<br>06:35<br>President<br>Airport / 1 | nar por: Menor preço V<br>: R\$ 519,00<br>5217<br>Brasília (DF)<br>= Juscelino Kubitschek International<br>DF, Brasil<br>5215 | Paradas<br>→ (<br>1h50m ( | ™ Todas ▼<br>08:25 Rid<br>Galeão - Anl<br>Airport / RJ, | o de Janeiro (R<br>ônio Carlos Jobim<br>Brasil<br>** Esta | J)<br>International<br>opção de voo não est | Tarifa de Embarque<br>R\$ 27,79<br>Tarifa<br>R\$ 519,00<br>Total<br>R\$ 546,79<br>a com o desconto do acordo.<br>Tarifa de Embarque |

**2.27.** Ao clicar na aba "Concluir", o Sistema apresenta os dados das solicitações para a reserva de bilhete do tipo Trecho Único.

**2.28.** O Sistema apresentará o valor da tarifa Ida e Volta correspondente aos voos selecionados para aquisição em Trecho Único (somente ida), com objetivo de apoiar a análise e decisão sobre qual tipo de bilhete escolher.

**2.29.** O quadro "Valores Totais Novo Bilhete" apresenta o valor total das solicitações de bilhetes Trecho Único, para ida e para a volta, bem como os preços dos itens que os compõem.

ATENÇÃO: o campo Taxa de Serviço apresentará o valor zero e por isso não compõe o valor total.

| O DE PASS                   | AGENS                                                                                  |                                          |                                                                         |                                       |                                   |
|-----------------------------|----------------------------------------------------------------------------------------|------------------------------------------|-------------------------------------------------------------------------|---------------------------------------|-----------------------------------|
| a e Volta                   | Brasília (DF) / Rio de Janeiro                                                         | (RJ) Rio de Jan                          | eiro (RJ) / Brasília (DF)                                               | Concluir                              |                                   |
| Solicitaçõ                  | es                                                                                     |                                          |                                                                         |                                       |                                   |
| Solicita                    | cão 1                                                                                  |                                          |                                                                         |                                       |                                   |
| +                           |                                                                                        | 7                                        |                                                                         |                                       |                                   |
| ~^                          | 6217                                                                                   | /                                        |                                                                         |                                       |                                   |
| 06:3<br>Presi<br>Airpo      | 35 Brasília (DF)<br>dente Juscelino Kubitschek Intern<br>rt / DF, Brasil               | <del>)</del><br>ational <b>1h50m</b>     | 08:25 Rio de Janei<br>Galeão - Antônio Carlos<br>Airport / RJ, Brasil   | <b>ro (RJ)</b><br>Jobim International |                                   |
|                             |                                                                                        |                                          |                                                                         | ** Esta opção de voo i                | não está com o desconto do acordo |
|                             | Bilhete                                                                                | Tarifa (                                 | R\$) Tarifa de                                                          | Embarque (R\$)                        | Taxa de Serviço (R\$)             |
|                             | lovo bilhete                                                                           | 519,0                                    | 0                                                                       | 27,79                                 | 0,00                              |
| Solicita                    | ıção 2                                                                                 |                                          |                                                                         |                                       |                                   |
| <b>→</b> 1                  | Ida Sex, 30 de Junho de 201                                                            | 7                                        |                                                                         |                                       |                                   |
| A<br>21:3<br>Galeá<br>Airpo | 6216<br>30 Rio de Janeiro (RJ)<br>50 - Antônio Carlos Jobim Interna<br>rt / RJ, Brasil | ···→<br>tional 1h55m                     | 23:25 Brasilia (DF)<br>Presidente Juscelino Kub<br>Airport / DF, Brasil | itschek Internationa                  | al                                |
|                             |                                                                                        |                                          |                                                                         | ** Esta opção de voo i                | não está com o desconto do acordo |
|                             | Bilhete                                                                                | Tarifa (                                 | R\$) Tarifa de                                                          | Embarque (R\$)                        | Taxa de Serviço (R\$)             |
|                             | lovo bilhete                                                                           | 519,0                                    | 0                                                                       | 29,41                                 | 0,00                              |
| Tarifa<br>1.038,            | dos voos selecionados na opção<br>00                                                   | Ida e Volta:                             |                                                                         |                                       |                                   |
| valures 10                  |                                                                                        |                                          |                                                                         |                                       |                                   |
|                             | 2.28                                                                                   | Total Tarifa<br>(R\$)                    | Total Tarifa de<br>Embarque (R\$)                                       | Total Tax<br>Serviço (                | a de Total (R\$)<br>(R\$)         |
|                             |                                                                                        | 1.1.1.1.1.1.1.1.1.1.1.1.1.1.1.1.1.1.1.1. |                                                                         |                                       |                                   |

**2.30.** Clicar no botão "EFETUAR RESERVA" para continuar com o procedimento.

**2.31.** Se já existir uma reserva para os trajetos escolhidos, o SCDP emite a mensagem informando essa situação e solicita a confirmação de uma nova reserva. Ao clicar no botão "SIM" a reserva anterior é cancelada e uma nova realizada.

**2.32.** O Sistema efetua a reserva do voo junto à companhia aérea e retorna para a tela com as informações do afastamento, na qual contém o novo quadro "Passagens", que agora exibe a informação de que há solicitação de reserva para o(s) trajeto(s).

**2.32.1.** O ícone indica que se trata de uma reserva de Trecho Único.

**2.33.** Conforme estabelecido pela Instrução Normativa SLTI nº 3, de 2015, o Sistema faz as verificações legais do afastamento e, quando detecta alguma pendência, exige que o usuário informe as justificativas para continuar com o procedimento.

**2.34.** Clique na opção "**Preencher Justificativas** >>" e informe as justificativas para a(s) pendência(s) constatada(s).

**2.35.** Na coluna "Ação", do quadro "Resumo das Solicitações", o Sistema apresenta os ícones para consulta i e para alterar 🔄 as justificativas.

ATENÇÃO: as justificativas devem ser claras, objetivas, sucintas e completas, detalhando suficientemente o que se pede, para consignar transparência ao processo.

ATENÇÃO: é importante conferir se a anexação dos arquivos de cotação foi realizada com sucesso. Em caso de insucesso, deve-se providenciar uma nova reserva ou continuar, ciente dessa condição.

|                       |                                               | Total Tarifa<br>(R\$)                        | Total Tarifa de<br>Embarque (R\$) | Total Taxa de<br>Serviço (R\$) | Total (R\$) |
|-----------------------|-----------------------------------------------|----------------------------------------------|-----------------------------------|--------------------------------|-------------|
|                       |                                               | 1.038,00                                     | 57,20                             | 0,00                           | 1.095,20    |
|                       | Confirmação                                   |                                              |                                   | ×                              |             |
| ados do Passageiro    | ATENÇÃO:                                      |                                              |                                   |                                |             |
| Primeiro Nome:        | <ul> <li>Já existe u<br/>prossegui</li> </ul> | ima reserva no trech<br>r ela será excluída. | o Brasília (DF)/Rio de Janeiro    | o (RJ), se                     |             |
| URATAN                | <ul> <li>lá existe u</li> </ul>               | ima reserva no trech                         | o Rio de Janeiro (R1)/Brasília    | (DE), se                       |             |
| Data de Nascimento:   | prossegui                                     | r ela será excluída.                         |                                   |                                |             |
| 20/12/1960            | Confirma a efeti                              | vação da reserva? Er                         | n caso positivo, CONFIRA o a      | nexo.                          |             |
| RECURSOS PARA PASSAGE | SIM NÃO                                       |                                              |                                   |                                |             |
| Projeto/Atividade:    |                                               |                                              |                                   | // 052017NF                    | -880007     |
|                       |                                               | 2.21                                         | nuclonary in                      |                                |             |
|                       | Mostrar Saldos                                | dos Empenhos                                 | Mostra                            | ar Limite Orçamentário         |             |
|                       |                                               |                                              |                                   |                                |             |
|                       |                                               |                                              |                                   |                                |             |
| PETUAR RESERVA        | 2.30                                          |                                              |                                   |                                |             |
|                       |                                               |                                              |                                   |                                |             |

Para aquisições de bilhete Ida e Volta, ambos os trajetos devem ser selecionados. Para aquisições de Trecho Único, selecionar o trajeto separadamente para solicitar cada bilhete.

| Nº da<br>Solicitação | Origem                    | Destino                       | Período                 | Transporte                  | Início do trabalho,<br>evento ou missão | Passagem | Requer<br>Cotação |
|----------------------|---------------------------|-------------------------------|-------------------------|-----------------------------|-----------------------------------------|----------|-------------------|
| 1 🖌                  | Brasília<br>(DF)          | Rio de Janeiro<br>(RJ)        | 29/06/2017 - 30/06/2017 | Aéreo (Classe<br>Econômica) | 29/06/2017 23:59                        | Sim      |                   |
| 2 🖌                  | Rio de<br>Janeiro<br>(RJ) | Retorno para<br>Brasilia (DF) | 30/06/2017              | Aéreo (Classe<br>Econômica) |                                         | Sim      |                   |

|                      |            |                                                     | Resum            | o das Solicitaç | ões        |                       |            |      |
|----------------------|------------|-----------------------------------------------------|------------------|-----------------|------------|-----------------------|------------|------|
| Nº da<br>Solicitação | Tipo       | Cidades                                             | Localizador      | Companhia       | Tarifa     | Tarifa de<br>Embarque | Situação   | Ação |
| 1                    | ≯          | Brasília (DF) → Rio de<br>Janeiro (RJ)              | VMSFZF           | AVIANCA<br>S.A. | R\$ 519,00 | R\$ 27,79             | Solicitada | Q    |
| Justificativas       | pendentes  | de preenchimento. Preenche                          | er Justificativa | as >>           |            |                       |            |      |
| 2                    | <b>→</b> _ | Rio de Janeiro (RJ) →<br>Retorno para Brasília (DF) | VMS27C           | AVIANCA<br>S.A. | R\$ 519,00 | R\$ 29,41             | Solicitada | Q    |

SCDP – Orientações sobre aquisição de bilhetes Ida e Volta

SOLICITAR BILHETE

Pág. 12 de 20

ATENÇÃO: para que o bilhete emitido seja colocado na situação "Não Utilizado", a qual permite o cancelamento, reembolso ou remarcação, é necessário que o trecho seja alterado (alteração de data, origem ou destino, indicação que o trecho é sem passagem, entre outros), impossibilitando o uso do bilhete vinculado.

ATENÇÃO: o bilhete do tipo Ida e Volta que não foi utilizado em parte, um dos trajetos, fica disponível para o cancelamento, o reembolso ou a remarcação no dia seguinte ao término da viagem. Se os dois trajetos não foram utilizados, a disponibilidade para cancelamento, reembolso ou remarcação é imediata.

**2.36.** Seguindo o fluxo do processo, após a conclusão da reserva das passagens, encaminha-se a PCDP para as aprovações (Proponente, Autoridade Superior – se necessário – e Ordenador de Despesa) e, em seguida, para emissão, se utilizado o fluxo normal. Se usar o fluxo rápido, a emissão é realizada e em seguida as aprovações citadas.

#### Agenciamento

**2.37.** Consideramos agora os procedimentos para atender a uma demanda de emissão de bilhete pela Agência de Turismo contratada, nas situações previstas na Instrução Normativa SLTI nº 3, de 2015.

**2.38.** O Solicitante de Passagem acessa, no menu principal, as opções "SOLICITAÇÃO" > "Passagem" > "Reservar Passagem" > "PCDP".

**2.39.** Após a seleção da PCDP desejada, o Sistema apresentará a tela com as informações do afastamento, na qual contém o novo quadro **"Passagens"**.

**2.40.** Na coluna "Requer Cotação", no quadro "Resumo das Solicitações", selecionar o(s) trajeto(s) a serem enviados para cotação pela Agência de Turismo.

ATENÇÃO: essa ação disponibiliza automaticamente o(s) trajeto(s) para a Agência de Turismo realizar a cotação. O Sistema também envia uma mensagem para o endereço de e-mail que consta no cadastro da Agência no SCDP.

ATENÇÃO: sugere-se o envio das solicitações de cotação à Agência utilizando essa opção do SCDP, em detrimento do uso de e-mail por fora do sistema ou de telefone, pois racionaliza o procedimento e agrega melhoria na gestão do processo de aquisição das passagens.

**2.41.** A Agência de Turismo acessa o Sistema com sua conta de acesso, e entra no menu "Serviços > Pesquisa de Preços".

**2.42.** O Sistema apresenta à Agência a lista com os trechos para cotação.

**2.43.** A Agência realiza a pesquisa, anexa o arquivo de cotação com os preços dos voos e devolve a PCDP para o Solicitante de Passagem, botão "Finalizar".

|      |                      |                           |                               |                         |                             |                                         |          | _                 |
|------|----------------------|---------------------------|-------------------------------|-------------------------|-----------------------------|-----------------------------------------|----------|-------------------|
|      | Nº da<br>Solicitação | Origem                    | Destino                       | Período                 | Transporte                  | Início do trabalho,<br>evento ou missão | Passagem | Requer<br>Cotação |
| 3    |                      | Brasília<br>(DF)          | Rio de Janeiro<br>(RJ)        | 29/06/2017 - 30/06/2017 | Aéreo (Classe<br>Econômica) | 29/06/2017 23:59                        | Sim      |                   |
| 3    |                      | Rio de<br>Janeiro<br>(RJ) | Retorno para<br>Brasilia (DF) | 30/06/2017              | Aéreo (Classe<br>Econômica) |                                         | Sim      |                   |
| DLIC | ITAR BILHETE         |                           |                               |                         |                             |                                         |          |                   |
|      |                      |                           |                               |                         |                             |                                         |          | 2.4               |
|      |                      |                           |                               | Resumo das Solicita     | ições                       |                                         |          |                   |
|      |                      |                           |                               |                         |                             | Tarifa de                               |          |                   |

#### Tela da Agência de Turismo

\*A Agência de Turismo está obrigada a apresentar a cotação nas formas 'Ida e Volta' e 'Trecho Único'.

TRECHOS

|   | Origem 🗘            | Destino 🗘           | Permanência 🗘           | Tipo 🗘  | Transporte 🗘 | Inicio do trabalho 🗘 |
|---|---------------------|---------------------|-------------------------|---------|--------------|----------------------|
| 0 | Brasília (DF)       | Rio de Janeiro (RJ) | 29/06/2017 a 30/06/2017 | Trecho  | Aéreo        | 29/06/2017 23:59     |
| 0 | Rio de Janeiro (RJ) | Brasília (DF)       | 30/06/2017 a 30/06/2017 | Retorno | Aéreo        |                      |

| OLICITAÇÕES DE SERVIÇOS CORRELATOS |          |                    |           |
|------------------------------------|----------|--------------------|-----------|
| Tipo de Solicitação                | Situação | Última Modificação | Descrição |

**2.44.** O Sistema disponibiliza automaticamente o arquivo com a cotação para o Solicitante de Passagem e também envia um e-mail informando essa nova condição da PCDP. Essa ação retira a PCDP da visão da Agência de Turismo e possibilita ao Solicitante de Passagem avaliar a cotação anexada.

ATENÇÃO: o Sistema não permite que o anexo de cotação seja excluído pelo Solicitante de Passagem.

**2.45.** Novamente o Solicitante de Passagem acessa, no menu principal, as opções "SOLICITAÇÃO" > "Passagem" > "Reservar Passagem" > "PCDP".

**2.46.** Após a seleção da PCDP desejada, o Sistema apresentará a tela com as informações do afastamento, na qual contém o novo quadro **"Passagens"**.

**2.47.** A sinalização na PCDP de que a cotação foi realizada pela Agência é vista no quadro "SITUAÇÃO DA PESQUISA DE PREÇOS" com a indicação , bem como na opção "Anexos".

**2.48.** O Solicitante de Passagem deve analisar o anexo de cotação e fazer a escolha da opção mais vantajosa para a Administração. Se necessária uma nova pesquisa de preços, o Solicitante de Passagem volta a selecionar a opção "Requer Cotação", reiniciando o procedimento.

**2.49.** O próximo passo corresponde ao cadastro dos dados do bilhete emitido pela Agência. Se a escolha do bilhete recair sobre o tipo Ida e Volta, selecionar os dois trajetos para que o SCDP permita o cadastro em questão. Se a escolha for Trecho Único, selecionar cada trajeto individualmente para inserção desse tipo de bilhete.

**2.50.** A seguir, clicar no botão "NOVO BILHETE" e, em seguida, na opção "Agenciamento".

|                  | N                                                                                                    | ome Agência                                                                                                    |                                                                                                    | Cotado                                                                                                    |                                                                                                    |                                                                                          |                                           |                    |
|------------------|----------------------------------------------------------------------------------------------------|----------------------------------------------------------------------------------------------------|----------------------------------------------------------------------------------------------------|----------------------------------------------------------------------------------------------------|----------------------------------------------------------------------------------------------------|------------------------------------------------------------------------------------------|-------------------------------------------|--------------------|
| Agênc            | ia de Viagens I                                                                                                    | deias                                                                                                    |                                                                                                    |                                                                                                    |                                                                                                    |                                                                                          |                                           |                    |
| Agênc            | ia de Viagens Ú                                                                                                    | Inica                                                                                                    |                                                                                                    | · · ·                                                                                                    | 2.47                                                                                                    |                                                                                          |                                           |                    |
|                  |                                                                                                    |                                                                                                    |                                                                                                    |                                                                                                    |                                                                                                    |                                                                                          |                                           |                    |
| ervaçõ           | es/Justificativ                                                                                                    | /a:                                                                                                    |                                                                                                    |                                                                                                    |                                                                                                    |                                                                                          |                                           |                    |
|                  |                                                                                                    |                                                                                                    |                                                                                                    |                                                                                                    |                                                                                                    |                                                                                          |                                           |                    |
|                  |                                                                                                    |                                                                                                    |                                                                                                    |                                                                                                    |                                                                                                    |                                                                                          | 11                                        |                    |
| VEXOS            | ENCAMINHA                                                                                                    | R VOLTAR                                                                                                    | 2                                                                                                    |                                                                                                    |                                                                                                    | Devolver PCDI                                                                            | P:                                        |                    |
|                  |                                                                                                    |                                                                                                    |                                                                                                    |                                                                                                    |                                                                                                    |                                                                                          |                                           |                    |
|                  |                                                                                                    |                                                                                                    |                                                                                                    |                                                                                                    |                                                                                                    |                                                                                          |                                           |                    |
|                  |                                                                                                    |                                                                                                    |                                                                                                    |                                                                                                    |                                                                                                    |                                                                                          |                                           |                    |
| 2.4<br>1         | ns<br>9<br>a aquisições (                                                                                               | de bilhete Id                                                                                                    | la e Volta, ambos                                                                                                    | s os trajetos devem ser sele                                                                                                    | cionados. Para aq                                                                                                    | uisições de Trecho Ún                                                                    | lico, seleciona                           | ro                 |
| 2.4              | ns<br>9<br>a aquisições (<br>Jeto separada<br>Nº da<br>Solicitação                                                      | de bilhete Id<br>mente para<br>Origem                                                                                    | la e Volta, ambos<br>solicitar cada bil<br>Destino                                                                                                    | s os trajetos devem ser sele<br>hete.<br>Periodo                                                                                                    | cionados. Para aq<br>Transporte                                                                                               | uisições de Trecho Ún<br>Início do trabalho,<br>evento ou missão                         | l <b>ico, seleciona</b><br>Passagem       | r o<br>Req<br>Cota |
|                  | ns<br>9<br>a aquisições (<br>jeto separada<br>Nº da<br>Solicitação<br>                                                  | de bilhete Id<br>mente para<br>Origem<br>Brasilia<br>(DF)                                                                | da e Volta, ambos<br>solicitar cada bil<br>Destino<br>Rio de Janeiro<br>(RJ)                                                                                         | e os trajetos devem ser selec<br>hete.<br>Periodo<br>29/06/2017 - 30/06/2017                                                                                                    | Transporte<br>Aéreo (Classe<br>Econômica)                                                                                     | uisições de Trecho Ún<br>Inicio do trabalho,<br>evento ou missão<br>29/06/2017 23:59     | lico, seleciona<br>Passagem<br>Sim        | r o<br>Req<br>Cota |
| 2.4!             | ns<br>9<br>a aquisições<br>jeto separada<br>Nº da<br>Solicitação<br>                                                    | de bilhete Id<br>mente para<br>Origem<br>Brasilia<br>(DF)<br>Rio de<br>Janeiro<br>(RJ)                                   | fa e Volta, ambos<br>solicitar cada bil<br>Destino<br>Rio de Janeiro<br>(RJ)<br>Retorno para<br>Brasília (DF)                                                        | s os trajetos devem ser selec<br>hete.<br>Periodo<br>29/06/2017 - 30/06/2017<br>30/06/2017                                                                                                    | Transporte<br>Aéreo (Classe<br>Econômica)<br>Aéreo (Classe<br>Econômica)                                                      | uisições de Trecho Un<br>Início do trabalho,<br>evento ou missão<br>29/06/2017 23:59<br> | lico, seleciona<br>Passagem<br>Sim<br>Sim | Rec<br>Coti        |
| 2.49             | ns<br>9<br>a aquisições (<br>jeto separada<br>Nº da<br>Solicitação<br><br><br>ar Bilhete                                | de bilhete Id<br>mente para<br>Origem<br>Brasilia<br>(DF)<br>Rio de<br>Janeiro<br>(RJ)                                   | a e Volta, ambos<br>solicitar cada bil<br>Destino<br>Rio de Janeiro<br>(RJ)<br>Retorno para<br>Brasília (DF)                                                         | s os trajetos devem ser selec<br>hete.<br>Periodo<br>29/06/2017 - 30/06/2017<br>30/06/2017                                                                                                    | Transporte<br>Aéreo (Classe<br>Econômica)<br>Aéreo (Classe<br>Econômica)                                                      | uisições de Trecho Un<br>Início do trabalho,<br>evento ou missão<br>29/06/2017 23:59<br> | Passagem<br>Sim                           | Rec<br>Cotr        |
| 2.49             | ns<br>9<br>a aquisições<br>Jeto separada<br>Nº da<br>Solicitação<br><br><br>ar Bilhete<br>ROVEITAR BI                   | de bilhete Id<br>mente para<br>Origem<br>Brasilia<br>(DF)<br>Rio de<br>Janeiro<br>(RJ)                                   | a e Volta, ambos<br>solicitar cada bil<br>Destino<br>Rio de Janeiro<br>(RJ)<br>Retorno para<br>Brasília (DF)                                                         | Periodo<br>29/06/2017 - 30/06/2017<br>30/06/2017                                                                                                    | Transporte<br>Aéreo (Classe<br>Econômica)<br>Aéreo (Classe<br>Econômica)                                                      | uisições de Trecho Ún<br>Início do trabalho,<br>evento ou missão<br>29/06/2017 23:59     | Passagem<br>Sim<br>Sim                    | Rec<br>Cota        |
| Colicita<br>REAP | ns<br>9<br>a aquisições<br>jeto separada<br>Nº da<br>Solicitação<br><br><br>ar Bilhete<br>ROVEITAR Bi                   | de bilhete Id<br>mente para<br>Origem<br>Brasilia<br>(DF)<br>Rio de<br>Janeiro<br>(RJ)                                   | la e Volta, ambos<br>solicitar cada bil<br>Destino<br>Rio de Janeiro<br>(RJ)<br>Retorno para<br>Brasília (DF)<br>INCULAR A PCDI<br>Rio                               | Periodo<br>29/06/2017 - 30/06/2017<br>30/06/2017<br>P GRUPO<br>o de Janeiro (RJ) - Brasília (DF)                                                                                                    | Cionados. Para aq<br>Transporte<br>Aéreo (Classe<br>Econômica)<br>Aéreo (Classe<br>Econômica)                                 | uisições de Trecho Un<br>Início do trabalho,<br>evento ou missão<br>29/06/2017 23:59     | lico, seleciona<br>Passagem<br>Sim<br>Sim | Rec<br>Cota        |
| 2.49             | ns<br>9<br>a aquisições<br>jeto separada<br>Nº da<br>Solicitação<br><br><br>ar Bilhete<br>ROVEITAR Bi<br>ajetos reaprov | de bilhete Id<br>mente para<br>Origem<br>Brasilia<br>(DF)<br>Rio de<br>Janeiro<br>(RJ)<br>ILHETES / V<br>eitáveis não e  | la e Volta, ambos<br>solicitar cada bil<br>Destino<br>Rio de Janeiro<br>(RJ)<br>Retorno para<br>Brasília (DF)<br>TINCULAR A PCDI<br>Rio<br>ncontrados para est       | Periodo 29/06/2017 - 30/06/2017 30/06/2017 P GRUPO o de Janeiro (RJ) - Brasília (DF) ste trecho                                                                                                    | Cionados. Para aq<br>Transporte<br>Aéreo (Classe<br>Econômica)<br>Aéreo (Classe<br>Econômica)                                 | uisições de Trecho Ún<br>Início do trabalho,<br>evento ou missão<br>29/06/2017 23:59     | Passagem<br>Sim<br>Sim                    |                    |
| Colicita<br>REAP | ns<br>9<br>a aquisições separada<br>Nº da<br>Solicitação<br><br>ar Bilhete<br>ROVEITAR Bi<br>ajetos reaprov             | de bilhete Id<br>mente para<br>Origem<br>Brasilia<br>(DF)<br>Rio de<br>Janeiro<br>(RJ)<br>ILHETES / V<br>eitáveis não el | la e Volta, ambos<br>solicitar cada bil<br>Destino<br>Rio de Janeiro<br>(RJ)<br>Retorno para<br>Brasília (DF)<br>INCULAR A PCDI<br>Rio<br>ncontrados para et         | s os trajetos devem ser selec<br>hete.<br>Periodo<br>29/06/2017 - 30/06/2017<br>30/06/2017<br>9 GRUPO<br>o de Janeiro (RJ) - Brasília (DF)<br>ste trecho<br>asília (DF) - Rio de Janeiro (RJ)               | Cionados. Para aq<br>Transporte<br>Aéreo (Classe<br>Econômica)<br>Aéreo (Classe<br>Econômica)<br>- 30/06/2017<br>- 29/06/2017 | uisições de Trecho Un<br>Início do trabalho,<br>evento ou missão<br>29/06/2017 23:59     | lico, seleciona<br>Passagem<br>Sim<br>Sim | r o                |
| 2.49<br>         | ns<br>9<br>a aquisições<br>jeto separada<br>Nº da<br>Solicitação<br><br><br>ar Bilhete<br>ROVEITAR Bi<br>ajetos reaprov | de bilhete Id<br>mente para<br>Origem<br>Brasilia<br>(DF)<br>Rio de<br>Janeiro<br>(RJ)<br>ILHETES / V<br>eitáveis não ei | la e Volta, ambos<br>solicitar cada bil<br>Destino<br>Rio de Janeiro<br>(RJ)<br>Retorno para<br>Brasilia (DF)<br>TINCULAR A PCDI<br>Rio<br>ncontrados para et<br>Bra | s os trajetos devem ser selec<br>hete.<br>Periodo<br>29/06/2017 - 30/06/2017<br>30/06/2017<br>P GRUPO<br>o de Janeiro (RJ) - Brasília (DF)<br>ste trecho<br>asília (DF) - Rio de Janeiro (RJ)<br>ste trecho | Cionados. Para aq<br>Transporte<br>Aéreo (Classe<br>Econômica)<br>Aéreo (Classe<br>Econômica)<br>- 30/06/2017<br>- 29/06/2017 | uisições de Trecho Ún<br>Inicio do trabalho,<br>evento ou missão<br>29/06/2017 23:59<br> | lico, seleciona<br>Passagem<br>Sim<br>Sim |                    |

SCDP – Orientações sobre aquisição de bilhetes Ida e Volta

Compra Direta

Pág. 15 de 20

-// -

**2.51.** Se forem selecionados **os dois** trajetos que compõem a viagem, as ações subsequentes se aplicam ao bilhete Ida e Volta.

**2.52.** Selecione a Agência de Turismo contratada e os dados da menor e maior tarifas encontradas na cotação.

**2.53.** Cadastre os dados do voo selecionado, tendo o cuidado de registrálos corretamente em cada trajeto do bilhete Ida e Volta, particularmente o valor da tarifa, pois é a referência para calcular o reembolso, se necessário.

ATENÇÃO: considerando que o bilhete é do tipo Ida e Volta, a soma da tarifa dos dois trajetos não pode ser menor que a menor tarifa, nem maior que a maior tarifa.

**2.54.** Verificar o empenho sugerido pelo SCDP, se é o que deve ser utilizado para a despesa. Caso esteja incorreto, faça a seleção apropriada do empenho.

| ência:*<br>ência de Viagens Única ▼                  | <i>Tipo de Bi</i><br>Bilhete Ele                       | <b>lhete:</b><br>trônico | Tipo de Soli<br>Novo Bilhete | citação: |                   |                                         |
|------------------------------------------------------|--------------------------------------------------------|--------------------------|------------------------------|----------|-------------------|-----------------------------------------|
| IOR TARIFA                                           |                                                        |                          | MAIOR TARIFA                 |          |                   |                                         |
| Companhia:*                                          | Tarifa (                                               | R\$):*                   | Companhia:*                  |          |                   | Tarifa (R\$):*                          |
| VASP                                                 | • [                                                    | 50,00                    | VASP                         |          | •                 | 100,00                                  |
| IPANHIA SELECIONADA                                  |                                                        |                          |                              |          |                   |                                         |
| Companhia:*                                          | Taxa de                                                | Serviço (R\$):           |                              |          |                   |                                         |
| AVIANCA S.A.                                         |                                                        | 0,00                     |                              |          |                   |                                         |
| rajetos:                                             |                                                        |                          |                              |          |                   |                                         |
| Origem                                               | Destino                                                |                          | Período                      |          | Transporte        | Início do trabalho,<br>evento ou missão |
| Brasília (DF)                                        | Rio de Janeiro (RJ)                                    | 29/06/                   | /2017 a 30/06/2017           | Aéreo (  | Classe Econômica) | 29/06/2017 23:59                        |
| Nº do Voo:*                                          | Local de Embarque                                      | <i>i</i>                 | Data de Saída:               | *        | Hora de Saída:*   |                                         |
| 123                                                  |                                                        |                          | 29/06/2017                   | (ini     | 08:00             |                                         |
| Tarifa (R\$):*                                       | Local de Desembar                                      | que:                     | Data de Chega                | da:*     | Hora de Chegad    | a:*                                     |
| 50,00                                                |                                                        |                          | 29/06/2017                   | (ini     | 10:00             |                                         |
| Tarita de Embarque (R\$):* 27,50 Rio de Janeiro (RJ) | Empenho Sugerido<br>806030172052017NE<br>Brasilia (DF) | ;<br>880007<br>30/06/    | /2017 a 30/06/2017           | Aéreo (1 | Classe Econômica) |                                         |
| NO da Vaart                                          | Local do Embargua                                      |                          | Data da Saidar               |          | Hora da Saida     |                                         |
| 456                                                  | Local de Embarque                                      | *                        | 30/06/2017                   |          | 16:00             |                                         |
| Tauifa (D\$).*                                       | Local de Decembra                                      | au.a.                    | Data de Chega                | daut     | Hora da Chagas    | lau *                                   |
| 0,00                                                 | Locar de Desembar                                      | que.                     | 30/06/2017                   |          | 17:30             | a                                       |
| Tarifa de Embarque (R\$).*                           | Empenho Sugerido                                       |                          |                              |          |                   |                                         |
| 27,50                                                | 806030172052017NE                                      | 880007                   | 2.54                         |          |                   |                                         |
| 11                                                   |                                                        |                          | `                            |          |                   |                                         |
| otal da Tarifa:<br>\$ 50.00                          | Total da Tarifa de Emi                                 | barque:                  |                              |          |                   |                                         |
| \$ 56/66                                             | 1.4 00/00                                              |                          |                              |          |                   |                                         |
|                                                      |                                                        |                          |                              |          |                   |                                         |
|                                                      |                                                        |                          |                              |          |                   |                                         |
|                                                      |                                                        |                          |                              |          |                   |                                         |
|                                                      |                                                        |                          |                              |          |                   |                                         |
|                                                      |                                                        |                          |                              |          |                   |                                         |

**2.55.** O Sistema registra os dados do voo e retorna para a tela com as informações do afastamento, na qual contém o novo quadro "Passagens", que agora exibe a informação de que há solicitação de reserva para o(s) trajeto(s).

2.55.1 O ícone 💙 indica que existe reserva de bilhete para o trajeto da viagem.

**2.56.** O quadro "Resumo de Solicitações" apresenta os dados da solicitação de reserva.

2.56.1 O ícone  $\stackrel{\longrightarrow}{\leftarrow}$  indica que se trata de uma reserva Ida e Volta.

2.56.2 Para visualizar detalhes da reserva, clique no ícone da coluna "Ação".

2.56.3 Para editar as justificativas, clique no ícone 🔄 da coluna "Ação".

**2.57.** No Agenciamento também devem ser observados os parâmetros estabelecidos pela Instrução Normativa SLTI nº 3, de 2015, para a escolha do bilhete. O Sistema faz as verificações legais do afastamento e, quando detecta alguma pendência, exige que o usuário informe as justificativas para que possa prosseguir com o procedimento.

2.58. Clique na opção "Preencher Justificativas >>" e informe as justificativas para a(s) pendência(s) constatada(s).

**2.59.** Selecione o empenho que será utilizado para pagamento do serviço de Agenciamento.

DICA: não esqueça, se necessária uma nova pesquisa de preços, o Solicitante de Passagem volta a selecionar a opção "Requer Cotação", reiniciando o procedimento.

Passagens

|                             | Nº da                         | Origem                    | Destino                       | Perío        | odo                         | Transporte                  | Início do trabalho,   | Passagem | 1 |
|-----------------------------|-------------------------------|---------------------------|-------------------------------|--------------|-----------------------------|-----------------------------|-----------------------|----------|---|
|                             | 1                             | Brasilia<br>(DF)          | Rio de Janeiro<br>(RJ)        | 29/06/2017 - | 30/06/2017                  | Aéreo (Classe<br>Econômica) | 29/06/2017 23:59      | Sim      |   |
| D.                          | 1 🗸                           | Rio de<br>Janeiro<br>(RJ) | Retorno para<br>Brasilia (DF) | 30/06/       | /2017                       | Aéreo (Classe<br>Econômica) |                       | Sim      |   |
|                             |                               |                           |                               |              |                             |                             |                       |          |   |
| SOLICI                      | TAR BILHETE                   |                           |                               |              |                             |                             |                       |          |   |
| SOLICI                      | TAR BILHETE                   |                           |                               | Resum        | o das Solicita              | ações                       |                       |          |   |
| SOLICI"<br>Nº d<br>Solicita | TAR BILHETE<br>a<br>sção Tipo |                           | Cidades                       | Resum        | o das Solicita<br>Companhia | ações<br>Tarifa             | Tarifa de<br>Embarque | Situação |   |

Justificativas pendentes de preenchimento. Preencher Justificativas >>

| RECURSOS DA VIAGEM SERVIÇO AGEN | CIAMENTO               |         |
|---------------------------------|------------------------|---------|
|                                 | 2.2.2.2.2.2            |         |
| Projeto/Atividade:*             | Descrição/Favorecido:* | Empenho |

SCDP – Orientações sobre aquisição de bilhetes Ida e Volta

Requer Cotação

Ação

**2.60.** Se for selecionado um trajeto de cada vez, individualmente, está se adotando o procedimento para a inclusão dos dados do bilhete do tipo Trecho Único.

**2.61.** Selecione a Agência de Turismo contratada e informe os dados da menor e maior tarifas encontradas na cotação.

**2.62.** Insira os dados do bilhete Trecho Único escolhido, considerando os parâmetros definidos pela IN SLTI nº 3, de 2015, e confirme para o sistema retornar para a tela anterior.

ATENÇÃO: considerando que o bilhete é do tipo Trecho Único o valor da tarifa não pode ser menor que a menor tarifa, nem maior que a maior tarifa.

2.63. No quadro "Resumo das Solicitações":

**2.63.1.** O ícone indica que se trata de uma reserva Trecho Único.

- **2.63.2.** Para visualizar detalhes da reserva, clique no ícone 🖾 da coluna "Ação".
- **2.63.3.** Para editar as justificativas, clique no ícone 🖾 da coluna "Ação".

| ência:*                                                                                                    |        |                                                  | Tipo de Bilhe                                                                | te:                           | Tipo de So                                                                                      | licitação:                      |                                                                                 |                                                                                |
|----------------------------------------------------------------------------------------------------|--------|--------------------------------------------------|------------------------------------------------------------------------------|-------------------------------|-------------------------------------------------------------------------------------------------|---------------------------------|---------------------------------------------------------------------------------|--------------------------------------------------------------------------------|
| ência de Viagens Única                                                                                                    | ~      |                                                  | Bilhete Eletrôn                                                              | ico                           | Novo Bilhete                                                                                    |                                 |                                                                                 |                                                                                |
| NOR TARIFA                                                                                                    |        |                                                  |                                                                              |                               | MAIOR TARIFA                                                                                    |                                 |                                                                                 |                                                                                |
| Companhia:*                                                                                                    |        |                                                  | Tarifa (R\$,                                                                 | ):*                           | Companhia:*                                                                                     |                                 |                                                                                 | Tarifa (R\$):*                                                                 |
| VASP                                                                                                    |        | $\sim$                                           | 5                                                                            | 50,00                         | VASP                                                                                            |                                 | ~                                                                               | 100,00                                                                         |
| ompanhia:*<br>AVIANCA S.A.<br>'rajetos:                                                                                                    |        | ~                                                | Taxa de Se                                                                   | erviço (R\$                   | ):                                                                                              |                                 |                                                                                 |                                                                                |
| ompanhia:*<br>AVIANCA S.A.<br>Frajetos:<br>Origem                                                                                          | 1      | Des                                              | Taxa de Se                                                                   | erviço (R\$,                  | ):<br>Período                                                                                   |                                 | Transporte                                                                      | Início do trabalho,                                                            |
| ompanhia:*<br>AVIANCA S.A.<br>frajetos:<br>Origem<br>Brasília (DF)                                                                         | Rio de | Des<br>Janeiro (I                                | Taxa de Se                                                                   | 29/06/:                       | Período<br>2017 a 30/06/2017                                                                    | Aéreo<br>Econôr                 | Transporte<br>(Classe<br>mica)                                                  | Início do trabalho,<br>evento ou missão<br>29/06/2017 23:59                    |
| Companhia:*<br>AVIANCA S.A.<br>Trajetos:<br>Origem<br>Brasília (DF)<br>Nº do Voo:*                                                         | Rio de | Des<br>Janeiro (I                                | Taxa de Se<br>stino<br>RJ)<br>le Embarque:                                   | 29/06/:                       | ):<br>Periodo<br>2017 a 30/06/2017<br>Data de Saíd.                                             | Aéreo<br>Econôr                 | Transporte<br>(Classe<br>mica)<br><i>Hora de Sai</i>                            | Início do trabalho,<br>evento ou missão<br>29/06/2017 23:59                    |
| Companhia:*<br>AVIANCA S.A.<br>Trajetos:<br>Origem<br>Brasília (DF)<br>Nº do Voo:*<br>123                                                  | Rio de | Des<br>2 Janeiro (1<br>Local d                   | Taxa de Se<br>stino<br>RJ)<br>le Embarque:                                   | 29/06/:                       | Período<br>2017 a 30/06/2017<br>Data de Saíd<br>29/06/2017                                      | Aéreo<br>Econôr<br>a:*          | Transporte<br>(Classe<br>mica)<br>Hora de Saí<br>08:00                          | Inicio do trabalho,<br>evento ou missão<br>29/06/2017 23:59<br>do:*            |
| Companhia:*<br>AVIANCA S.A.<br>Trajetos:<br>Origem<br>Brasilia (DF)<br>Nº do Voo:*<br>123<br>Tarifa (R\$):*                                | Rio de | Des<br>3 Janeiro (1<br>Local d<br>Local d        | Taxa de Se<br>stino<br>RJ)<br>le Embarque:                                   | e:                            | Período<br>2017 a 30/06/2017<br>Data de Saíd<br>29/06/2017<br>Data de Cheg                      | Aéreo<br>Econôr<br>a:*          | Transporte<br>(Classe<br>mica)<br>Hora de Saí<br>08:00<br>Hora de Che           | Inicio do trabalho,<br>evento ou missão<br>29/06/2017 23:59<br>da:*<br>egada:* |
| Companhia:*<br>AVIANCA S.A.<br>Trajetos:<br>Origem<br>Brasilia (DF)<br>Nº do Voo:*<br>123<br>Tarifa (R\$):*<br>50,00                       | Rio de | Des                                              | Taxa de Se<br>stino<br>RJ)<br>le Embarque:<br>le Desembarqu                  | erviço (R\$,<br>29/06/:<br>e: | Período<br>2017 a 30/06/2017<br>Data de Saíd<br>29/06/2017<br>Data de Cheg<br>29/06/2017        | Aéreo<br>Econôr<br>a:*<br>ada:* | Transporte<br>(Classe<br>mica)<br>Hora de Sail<br>08:00<br>Hora de Che<br>10:00 | Início do trabalho,<br>evento ou missão<br>29/06/2017 23:59<br>da:*<br>egada:* |
| Companhia:*<br>AVIANCA S.A.<br>Trajetos:<br>Origem<br>Brasilia (DF)<br>Nº do Voo:*<br>123<br>Tarifa (R\$):*<br>50,00<br>Tarifa de Embarque | Rio de | Des<br>Janeiro (1<br>Local d<br>Local d<br>Empen | Taxa de Se<br>stino<br>RJ)<br>Re Embarque:<br>Re Desembarqu<br>Iho Sugerido: | e:                            | ):<br>Periodo<br>2017 a 30/06/2017<br>Data de Said.<br>29/06/2017<br>Data de Cheg<br>29/06/2017 | Aéreo<br>Econôr<br>a:*<br>ada:* | Transporte<br>(Classe<br>mica)<br>Hora de Sai<br>08:00<br>Hora de Che<br>10:00  | Inicio do trabalho,<br>evento ou missão<br>29/06/2017 23:59<br>da:*<br>2gada:* |

**2.63.4.** Para emitir uma nova reserva, clicar no botão "Solicitar Bilhete" e siga os procedimentos indicados. Ao "Efetuar Reserva" com os dados da nova reserva, a anterior será automaticamente cancelada.

ATENÇÃO: para que o bilhete emitido seja colocado na situação "Não Utilizado", a qual permite o cancelamento, reembolso ou remarcação, é necessário que o trecho seja alterado (alteração de data, origem ou destino, indicação que o trecho é sem passagem, entre outros), impossibilitando o uso do bilhete vinculado.

ATENÇÃO: reiteramos que o bilhete do tipo Ida e Volta que não teve um dos trajetos utilizado fica disponível para o cancelamento, reembolso ou remarcação no dia seguinte ao término da viagem. Se os dois trajetos não foram utilizados, a disponibilidade para cancelamento, reembolso ou remarcação é imediata.

|               |                      | jeto separa               | damente para                        | solicitar cada          | bilhete.       |                             |                                         |              |                   |
|---------------|----------------------|---------------------------|-------------------------------------|-------------------------|----------------|-----------------------------|-----------------------------------------|--------------|-------------------|
|               | Nº da<br>Solicitação | Origem                    | Destino                             | Perí                    | odo            | Transporte                  | Início do trabalho,<br>evento ou missão | Passagem     | Requer<br>Cotação |
|               | 1 🗸                  | Brasília<br>(DF)          | Rio de<br>Janeiro<br>(RJ)           | 29/06/2017 - 30/06/2017 |                | Aéreo (Classe<br>Econômica) | 29/06/2017 23:59                        | Sim          |                   |
|               | 1 🗸                  | Rio de<br>Janeiro<br>(RJ) | Retorno<br>para<br>Brasília<br>(DF) | 30/06/2017              |                | Aéreo (Classe<br>Econômica) |                                         | Sim          |                   |
| SOLIC         | CITAR BILHETE        |                           | <b>4</b> 2.                         | .63.4                   | mo das Solicit | ações                       |                                         |              |                   |
| Nº<br>Solicit | da Tip<br>tação      |                           | Cidades                             | Localizador             | Companhia      | Tarifa                      | Tarifa de<br>Embarque                   | Situação     | Ação              |
|               |                      | Brasíl                    | ia (DF) → Rio                       |                         | AVIANCA        |                             | 24.55.00                                | Collision de |                   |

SCDP – Orientações sobre aquisição de bilhetes Ida e Volta

Pág. **19** de **20** 

**2.64.** Seguindo o fluxo do processo, após a conclusão da reserva das passagens, encaminha-se a PCDP para as aprovações (Proponente, Autoridade Superior – se necessário – e Ordenador de Despesa) e, em seguida, para emissão pela Agência de Turismo, se utilizado o fluxo normal. Se usar o fluxo rápido, a emissão é realizada e em seguida as aprovações citadas.

**2.65.** A Agência de Turismo acessa o Sistema com sua conta de acesso e clica no menu "Serviços > Emissões", e após no botão "PESQUISAR".

**2.66.** O Sistema apresenta à Agência a lista com os pedidos para emissão.

**2.67.** A Agência de Turismo seleciona um dos pedidos, informa os dados do bilhete emitido e clica no botão "EMITIR BILHETE".

**2.68.** O Sistema envia e-mail automático com os dados do bilhete para o Proposto e o Solicitante de Passagem, e encaminha a PCDP para a Execução Financeira e Prestação de Contas.

| Bilhetes                                     |                     |                                                        |                               |                       |                       |
|----------------------------------------------|---------------------|--------------------------------------------------------|-------------------------------|-----------------------|-----------------------|
|                                              |                     |                                                        | Escon                         | der/Mostrar Atendidas | Expandir/Fechar Todas |
| Novo Bilhete pa                              | ara 29/06/2017 Bras | ilia (DF) → Rio de Janeiro                             | o (RJ) → Brasília (DF         | )                     |                       |
| Companhia:<br>AVIANCA S.A.                   |                     | <i>Tipo Bilhete:</i><br>Bilhete Eletrônico             | <mark>Meio de</mark><br>Aéreo | Transporte:           |                       |
| Projeto / Atividade:<br>COMPRAS GOVERNAMENTA | IS - GAP            | Descrição / Favorecido:<br>PASSAGENS - SLTI - nacional | <i>Empent</i><br>8060301      |                       |                       |
| <i>Taxa de Serviço:</i><br>R\$ 0,00          |                     |                                                        |                               |                       |                       |
| IDA                                          |                     |                                                        |                               |                       |                       |
| Origem                                       | Destino             | Inicio do Trabalho,<br>Evento ou Missão                | Data/Hora Origem              | Data/Hora Destino     | Nº do Voo             |
| Brasília (DF)                                | Rio de Janeiro (RJ) | 29/06/2017 2 <mark>3:</mark> 59                        | 29/06/2017 08:00              | 29/06/2017 10:00      | 123                   |
| <i>Tarifa Praticada:</i><br>R\$ 50,00        |                     | <i>Tarifa de Embarque:</i><br>R\$ 27,50                |                               |                       |                       |
| VOLTA                                        |                     |                                                        |                               |                       |                       |
| Origem                                       | Destino             | Início do Trabalho,<br>Evento ou Missão                | Data/Hora Origem              | Data/Hora Destino     | Nº do Voo             |
| Rio de Janeiro (RJ)                          | Brasília (DF)       |                                                        | 30/06/2017 16:00              | 30/06/2017 17:30      | 456                   |
| Tarifa Praticada:<br>R\$ 0,00                |                     | <b>Tarifa de Embarque:</b><br>R\$ 27,50                |                               |                       |                       |
| Código da Reserva:*                          | Número do Bill      | hete:*                                                 |                               |                       |                       |
| KLP5D                                        | 257251              |                                                        |                               | REJEITAR EM           | ITIR BILHETE          |